# **Quick Start**

DEMO8766G Demonstration Board for ADC1002S020

Rev. 2.0 — 2 July 2012

**Quick Start** 

# Document information Info Content Keywords DEMO8766G, PCB769-2, Demonstration board, ADC, Converter, ADC1002S020 Abstract This document describes how to use the demonstration board DEMO8766G for the analog-to-digital converter ADC1002S020.

Overview

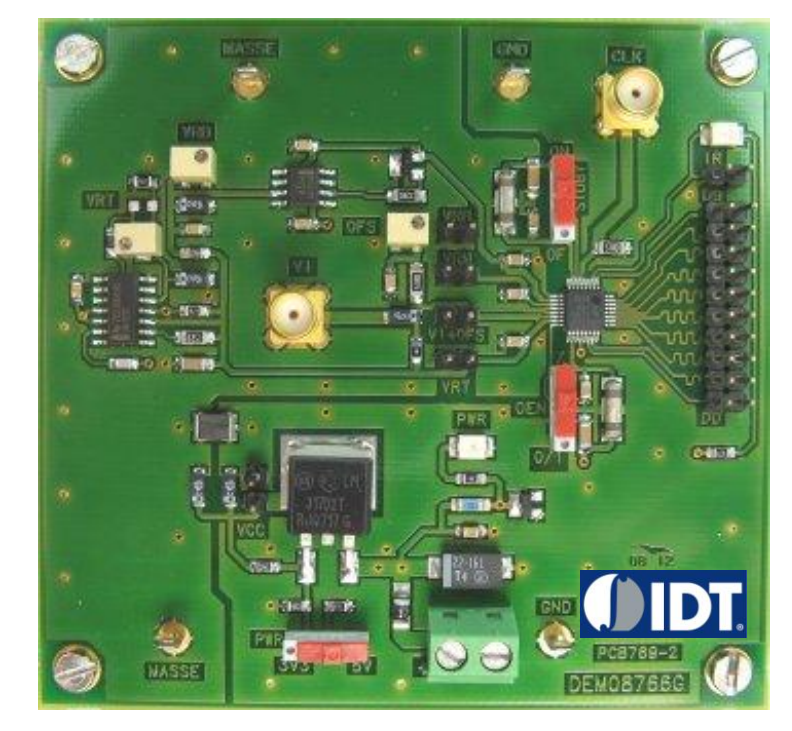

#### **Revision history**

| Rev | Date     | Description      |
|-----|----------|------------------|
| 2.0 | 20120702 | Rebranded.       |
| 0.1 | 20080612 | Initial version. |

# 1. Quick start

## 1.1 Setup overview

Figure Fig 1 presents the connections to measure DEMO8766G.

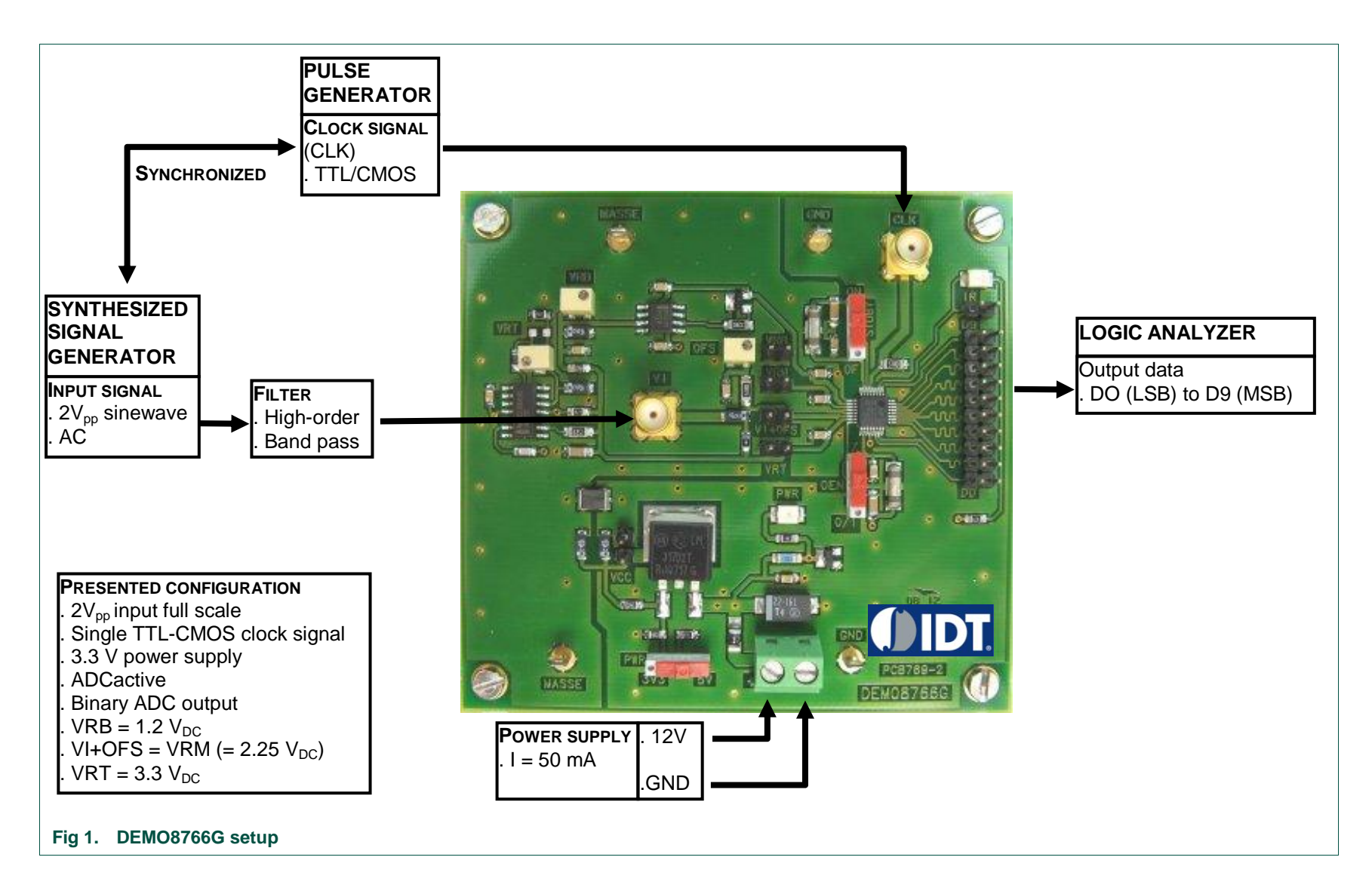

#### 1.2 Power supply

The board is powered with a single 12  $V_{DC}$  power supply. A power supply regulator is used to supply all the circuitry on the board.

#### Table 1. General power supply

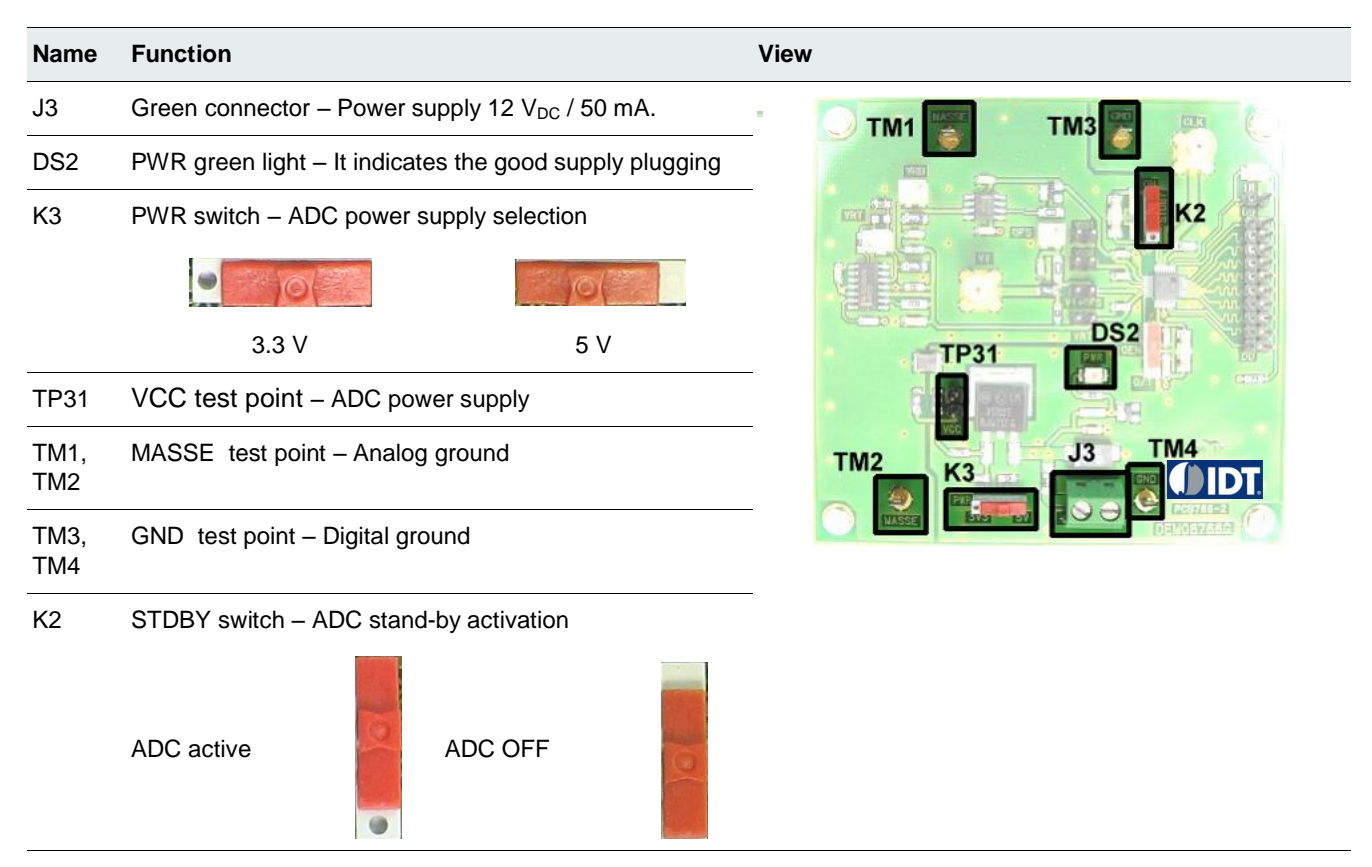

#### 1.3 DC voltage adjustments

The ADC1002S020 allows to adjust the full scale input signal from 1.6 V to 2.4 V.

#### Table 2. DC voltage adjustments

| Name | Function                                                | View   |
|------|---------------------------------------------------------|--------|
| P1   | VRT trimmer – TOP reference adjustment                  |        |
| TP1  | VRT test point – TOP reference value (typ 3.3 V)        |        |
| P2   | VRB trimmer – BOT reference adjustment                  |        |
| TP5  | VRB test point – BOT reference value (typ 1.2 V)        | P3 TP7 |
| P3   | OFS trimmer – Input signal DC offset adjustment         |        |
| TP3  | VI+OFS test point – Input signal DC offset (typ 2.25 V) |        |
| TP7  | VRM test point – MIDDLE reference value (typ 2.25 V)    |        |

# 1.4 Input signals (VI, CLK)

To ensure a good evaluation of the device, the input signal and the input clock must be synchronized together.

Moreover, the input frequency (Fi, MHz) and the clock frequency (Fclk, Msps) should follow the formula:

, where M is an odd number of period and N is the number of samples.

#### Table 3. Input signals

| Name | Function                                                  | View |
|------|-----------------------------------------------------------|------|
| J2   | VI connector – Analog input signal (50 $\Omega$ matching) |      |
| J3   | CLK connector – Clock input signal (50 $\Omega$ matching) |      |

# 1.5 Output signals (D0 to D9, IR)

#### Table 4. Output signals

| Name               | Function                                                                              |                                    | View         |
|--------------------|---------------------------------------------------------------------------------------|------------------------------------|--------------|
| TP10<br>to<br>TP30 | Array connector – A<br>range signal (IR)                                              | DC digital output(D0 to D9) and In |              |
| DS1                | IR green light – It indicates that the analog input signal is in the full scale range |                                    | TP10 to TP30 |
| K1                 | OEN switch – Output enable selection                                                  |                                    |              |
|                    | Active output                                                                         | High impedance<br>output           |              |

# 2. Example

## 2.1 Setup example

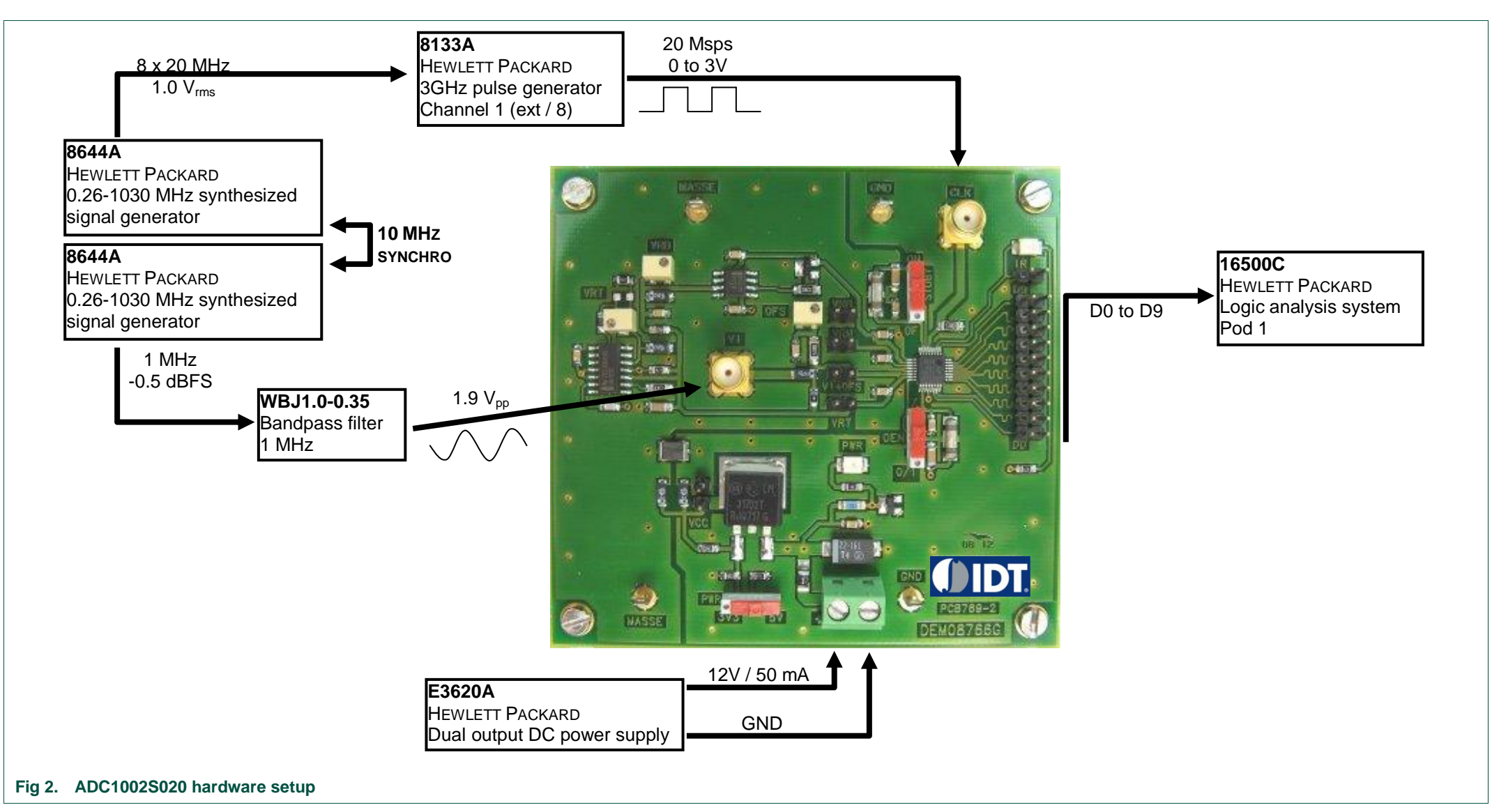